My IR Martha M. @WORK

# How To Use O\*Net and AJC For Job Searches

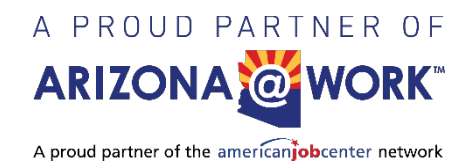

# To begin, please go to:

# www.onetonline.org

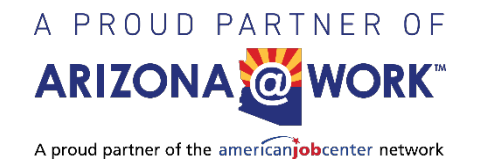

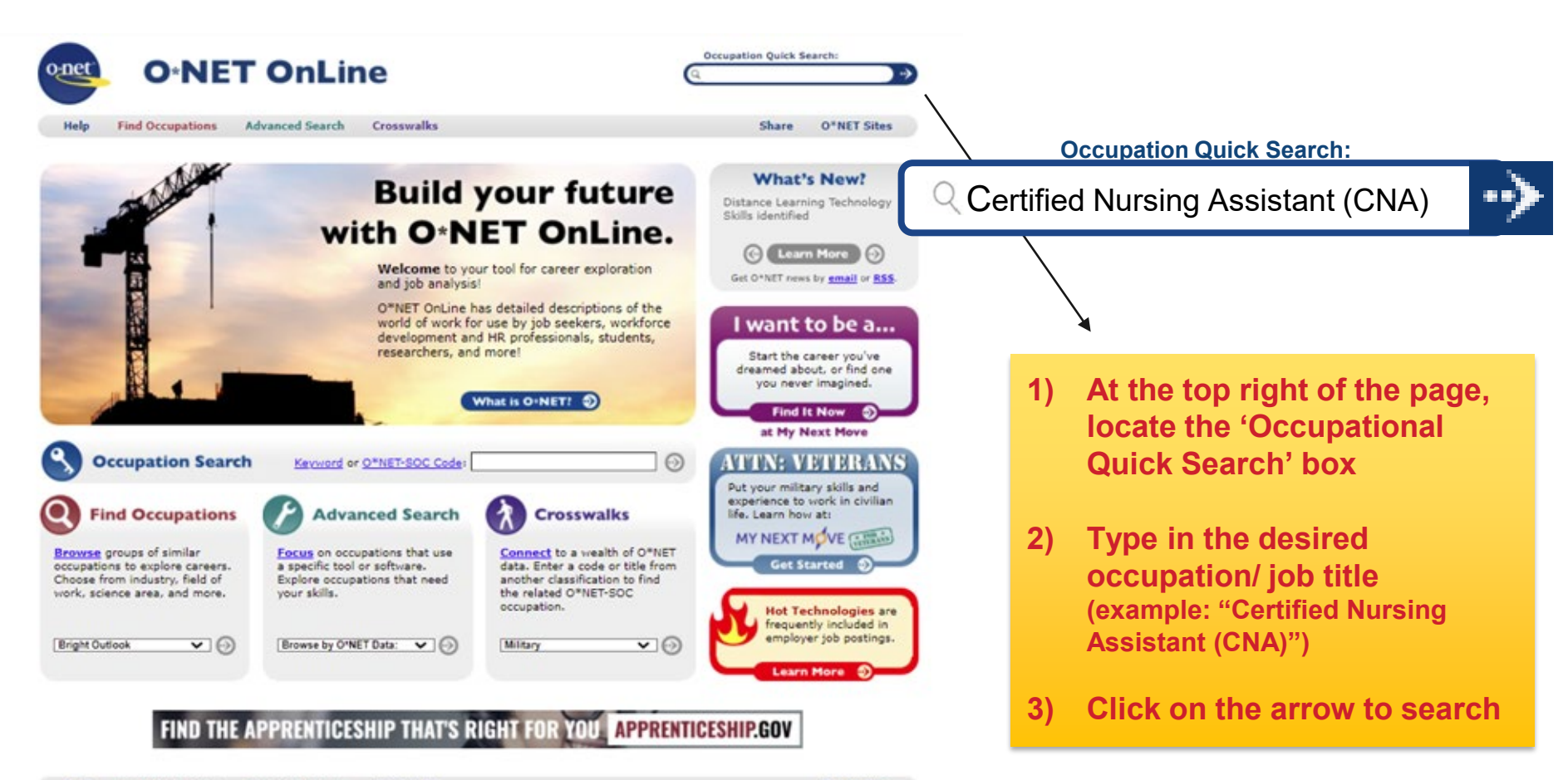

| Help     | Find Occupations                                 | Advanced Search | Crosswalks                                                                                                    | O*NET Sites                                                                                 |
|----------|--------------------------------------------------|-----------------|----------------------------------------------------------------------------------------------------|---------------------------------------------------------------------------------------------|
| Wa<br>Je | s this page helpful? 置<br>ob Seeker Help + Conta | ct Us           | Share: 🕼 💟 🛅 🐼 🗔<br>Link to Us + Cite this Page<br>ⓒ 🕐 License                                                                                             | Follow us: 💕 💟 🖸 🔝 🗔<br>About this Site • Privacy • Disclaimer<br>Site updated May 25, 2021 |
|          |                                                  |                 | ET OnLine is sponsored by the U.S. Department of Labor,<br>Employment & Training Administration,<br>eveloped by the National Center for O*NET Development. |                                                                                             |

A PROUD PARTNER OF **ARIZONA** WORK A proud partner of the americanjobcenter network

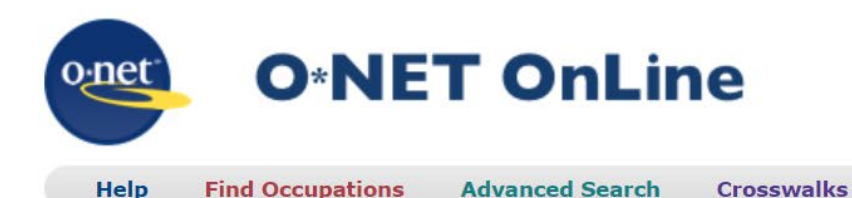

| • |
|---|
|   |

Share

**O\*NET Sites** 

## Quick Search for:

### **Certified Nursing Assistant**

Showing top 20 occupations for Certified Nursing Assistant. Closest matches are shown first.

| How do they match?    | Code       | Occupation                          |                                                 |
|-----------------------|------------|-------------------------------------|-------------------------------------------------|
| See explanation below | 31-1131.00 | Nursing Assistants 👙 Bright Outlook |                                                 |
|                       | 31-1133.00 | Psychiatric Aides                   |                                                 |
|                       | 31-1121.00 | Home Health Aides                   |                                                 |
|                       | 29-9093.00 | Surgical Assistants                 |                                                 |
|                       | 31-2012.00 | Occupational Therapy Aides          |                                                 |
|                       | 31-1122.00 | Personal Care Aides                 | +                                               |
|                       |            |                                     | 1) Copy or write down the occupation/job title  |
| Ļ                     |            |                                     | 2) Go to ARIZONA@WORK website:                  |
| Bright Outlook        |            | tion:                               | https://arizonaatwork.com/find-jobs/search-jobs |

### Bright Outlook Occupation: 31-1131.00 - <u>Nursing Assistants</u>

Bright Outlook occupations are expected to grow rapidly in the next several years, or will have large numbers of job openings. More details...

View all Bright Outlook occupations

This occupation, Nursing Assistants, is expected to grow rapidly and is projected to have large numbers of job openings.

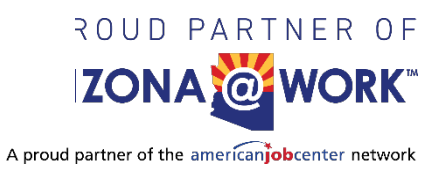

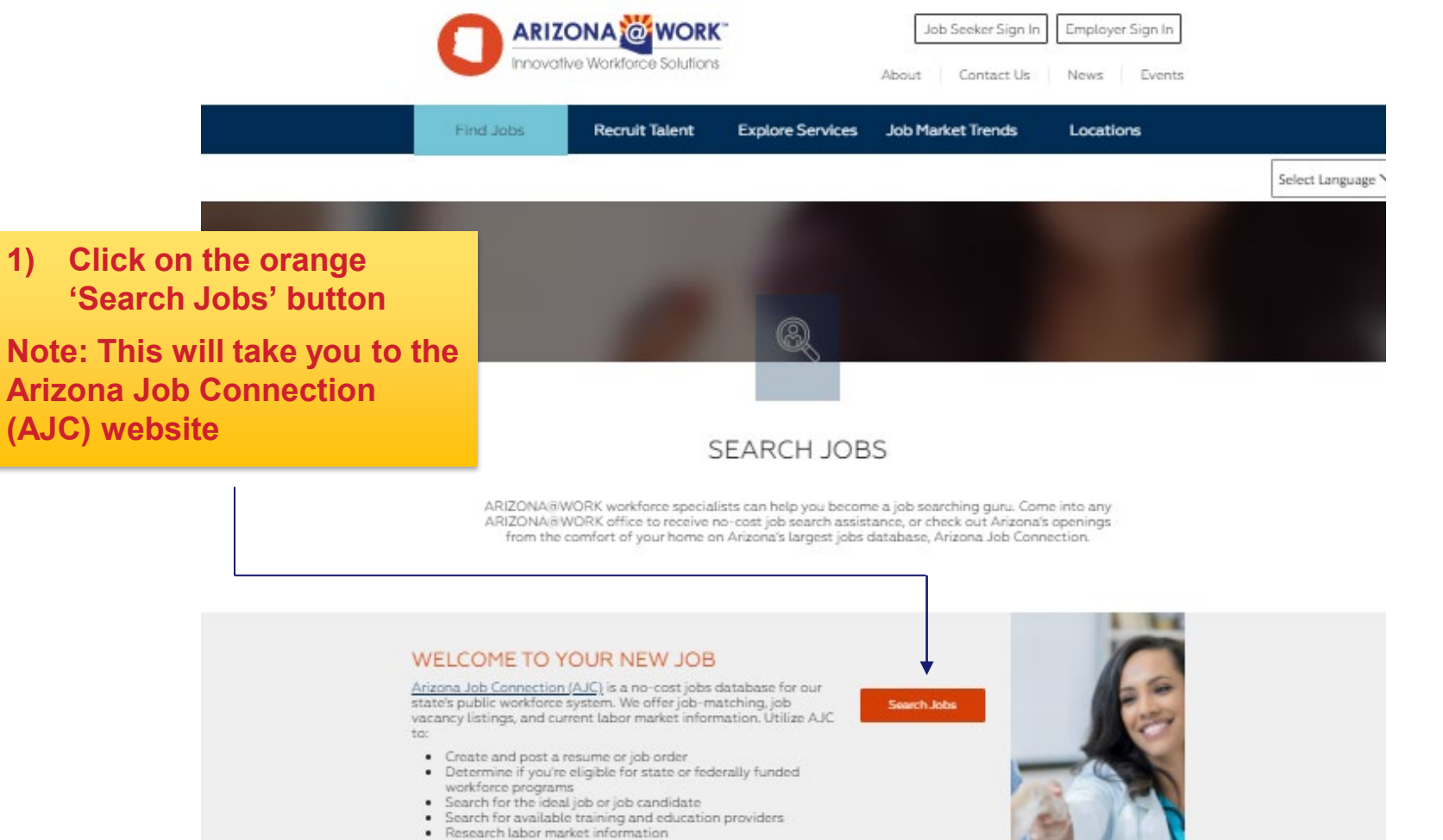

- · Much more

First, you'll need to take a few minutes to create an account. Then you'll have access to thousands of available jobs, services, and programs. If you do not have access to a computer with internet or a smartphone, you can utilize the no-cost resource room at your local ARIZONA@WORK office.

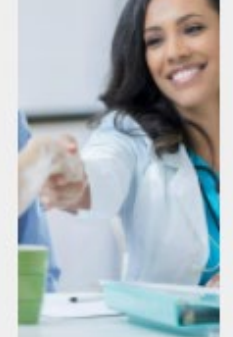

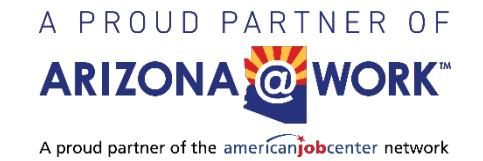

#### ARIZONA JEB CONNECTION Job Seekers 🗸 Employers V Training Providers $\lor$ Contact Us 🗸 Login **FIND THE BEST** Explore the jobs, resumes, or training programs in your area Username (required) Username Password (required) Find a Job Find a Resume **Find Training** Password Show Keyword Location (required) Radius (required) Search Certified Nursing Assi 📿 Phoenix, AZ 10 miles Log In e.g., job title, company, or e.g., ZIP or City and State in miles Forgot Password or Username? occupation keyword Use Reset Code Need an account? Create one now! Job Seekers Emplovers **Training Providers** Enter the job title in the 'Keyword' 1) section 4) Click on 'Search' 2) Enter the location you want to search in (ZIP or city and state) A PROUD PARTNER OF Select the desired search radius 3) A proud partner of the americanjobcenter network

Log In

## ARIZONA JEB CONNECTION

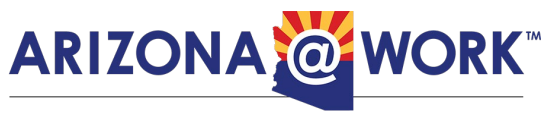

Innovative Workforce Solutions

### JOB SEARCH

| Keyword                                            | Location (required)         | Radius (required) |        |
|----------------------------------------------------|-----------------------------|-------------------|--------|
| Certified Nursing Assistant (C ${f Q}$             | Phoenix, AZ                 | 10 miles 🔹        | Search |
| e.g., job title, company, or occupation<br>keyword | e.g., ZIP or City and State | in miles          |        |

### **Refine Your Search**

Refine your search by selecting items in the Select your filters section.

- 1) Select appropriate modifiers
- 2) Browse "Your Search Results" for current job postings
- 3) Click on desired Job Posting
- 4) Create an AJC 'Job Seeker' account utilizing the selfregistration tutorial: https://bit.ly/AJCRegistration
- 5) Apply for a position

| Select Your Filters    |   |
|------------------------|---|
| Collapse All Expand Al | I |
| Education Level        | > |
| Wage                   | > |
| Offers Remote<br>Work  | > |
| Job Location State     | > |
| Job Location City      | > |
| County                 | > |
| Industry               | > |
| On The Job<br>Training | > |
| Company                | > |
| Green                  | > |
| Federal Contractor     | > |
| Driving Required       | > |
| Work Type              | > |
| Stem Discipline        | > |
| License Type           | > |
|                        |   |

| Certified Nursing Assistant (CNA)<br>at Select Medical Corp. in Pricenix, Arizona, United States | Job Posting 4424719                         |
|--------------------------------------------------------------------------------------------------|---------------------------------------------|
| High School Diploma or Equivalent 0 40 hours Certified Nursing Assistant (CNA)                   | <b>Expires</b><br>Aug 26, 2021 (27<br>days) |
| lob ID                                                                                           | Posted<br>Jul 27, 2021                      |
| 64269                                                                                            | Updated<br>Jul 27, 2021                     |
| Location                                                                                         |                                             |
| JS-AZ-Phoenix                                                                                    |                                             |
| Experience (Years)                                                                               |                                             |
| )                                                                                                |                                             |

# Questions? Contact ARIZONA@WORK.

# To find your local ARIZONA@WORK office visit: https://arizonaatwork.com/locations

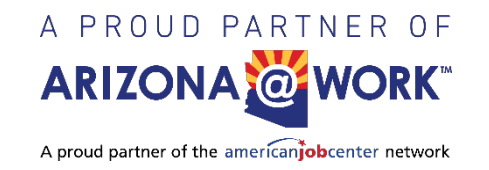